# e-Boekhouden.nl

## Handleiding Zenvoices

## Inhoud

| 1 | Zen  | voices en e-Boekhouden.nl                  | 2 |
|---|------|--------------------------------------------|---|
| 2 | De l | koppeling voorbereiden en realiseren       | 2 |
|   | 2.1  | API-gegevens uit e-Boekhouden.nl ophalen   | 2 |
|   | 2.2  | e-Boekhouden.nl koppelen aan Zenvoices     | 2 |
| 3 | Vee  | l gestelde vragen                          | 5 |
|   | 3.1  | Zijn er kosten verbonden aan de koppeling? | 5 |
|   | 3.2  | Kan ik de koppeling ongedaan maken?        | 5 |
|   | 3.3  | Vragen?                                    | 5 |
|   |      |                                            |   |

1

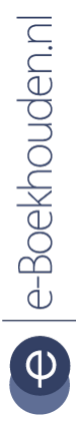

#### Vragen of opmerkingen?

<u>info@e-Boekhouden.nl</u> 088 - 6500 200

#### e-Boekhouden.nl gratis uitproberen

Heeft u nog geen e-Boekhouden.nl account? Ga naar de <u>website</u> en sluit een gratis proefaccount af!

## 1 Zenvoices en e-Boekhouden.nl

Zenvoices maakt factuurverwerking eenvoudig en bespaart je tijd en geld. Je e-mailt e-facturen, gescande of digitale facturen naar je beveiligde Zenvoices administratie of uploadt ze in de Zenvoices app. Je ontvangt binnen enkele ogenblikken (geheel automatisch) een boekingsvoorstel en na goedkeuring wordt de factuur verwerkt e-Boekhouden.nl.

## 2 De koppeling voorbereiden en realiseren

Ter voorbereiding op de koppeling moet u eerst het een en ander instellen in e-Boekhouden.nl.

### 2.1 API-gegevens uit e-Boekhouden.nl ophalen

Voor het leggen van de koppeling heeft u de API-gegevens nodig. Deze vindt u in e-Boekhouden.nl via Beheer > Inrichting > Instellingen > Koppelingen > API/SOAP > Verder.

## 2.2 e-Boekhouden.nl koppelen aan Zenvoices

Login in Zenvoices en kies voor e-Boekhouden.nl en kies vervolgens voor 'Volgende'.

Nieuw boekhoudsysteem koppelen 1 2 3 4 5 6 Kies naam Autorisatie Kies naam Administraties Adagboeken modules Met welke boekhoudsoftware wil je koppelen? AFAS • e-Boekhouden.nl

#### Vragen of opmerkingen?

info@e-Boekhouden.nl 088 - 6500 200

#### e-Boekhouden.nl gratis uitproberen

Heeft u nog geen e-Boekhouden.nl account? Ga naar de <u>website</u> en sluit een gratis proefaccount af!

2

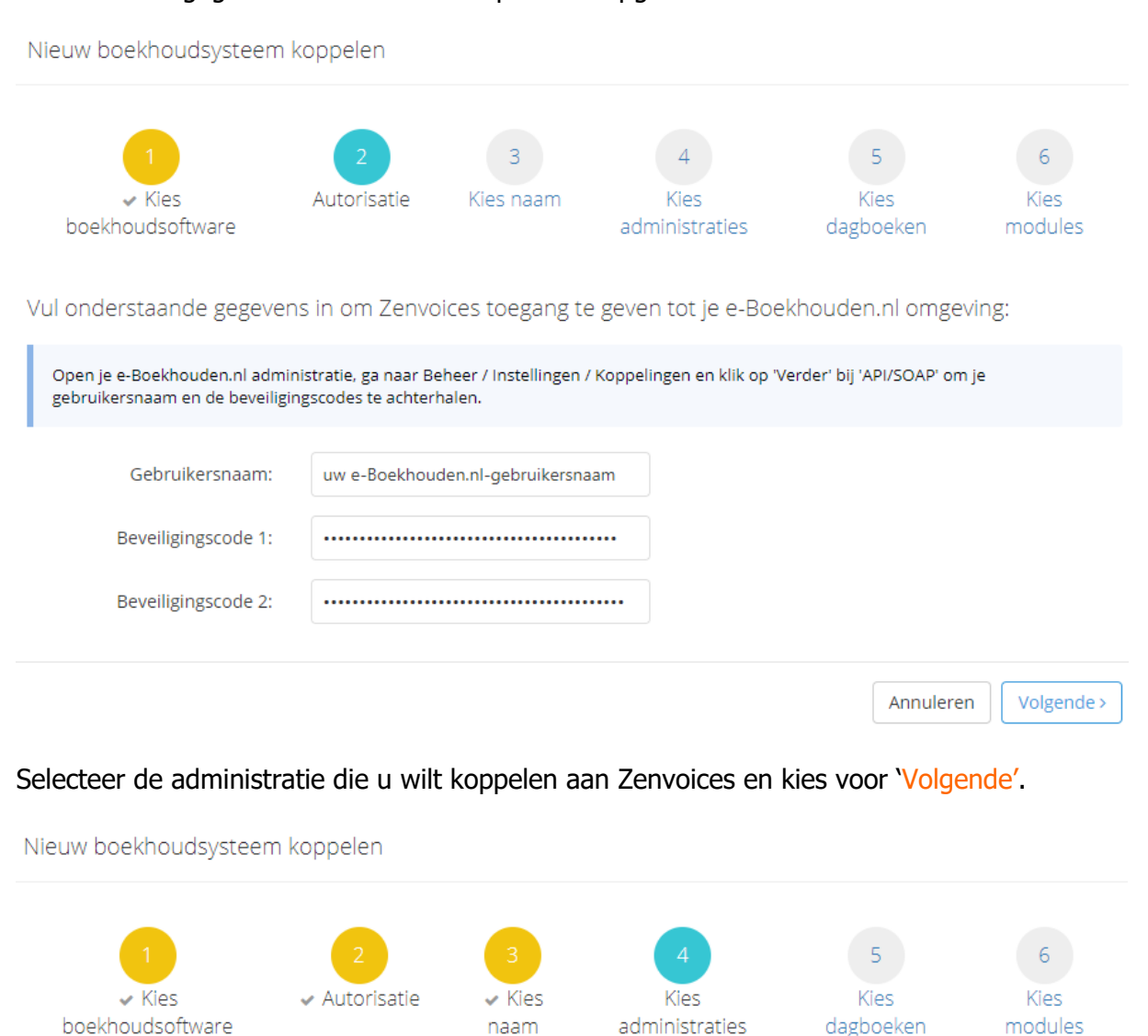

#### Neem de API-gegevens over die u in stap 2 hebt opgehaald vanuit e-Boekhouden.nl.

Gefeliciteerd, je boekhoudsysteem is aangemaakt en gekoppeld aan je Zenvoices omgeving!

Welke administraties wil je koppelen? Je kan dit ook nog op een later moment doen.

naam

| Zoeken                       |  |
|------------------------------|--|
| Alles selecteren             |  |
| MIJNNI - Mijn nieuwe bedrijf |  |

administraties

#### Vragen of opmerkingen?

info@e-Boekhouden.nl 088 - 6500 200

#### e-Boekhouden.nl gratis uitproberen

dagboeken

modules

Heeft u nog geen e-Boekhouden.nl account? Ga naar de website en sluit een gratis proefaccount af!

3

Selecteer de dagboeken die u met e-Boekhouden.nl wil synchroniseren. Kies uit inkoop- en verkoopdagboeken of één van beide.

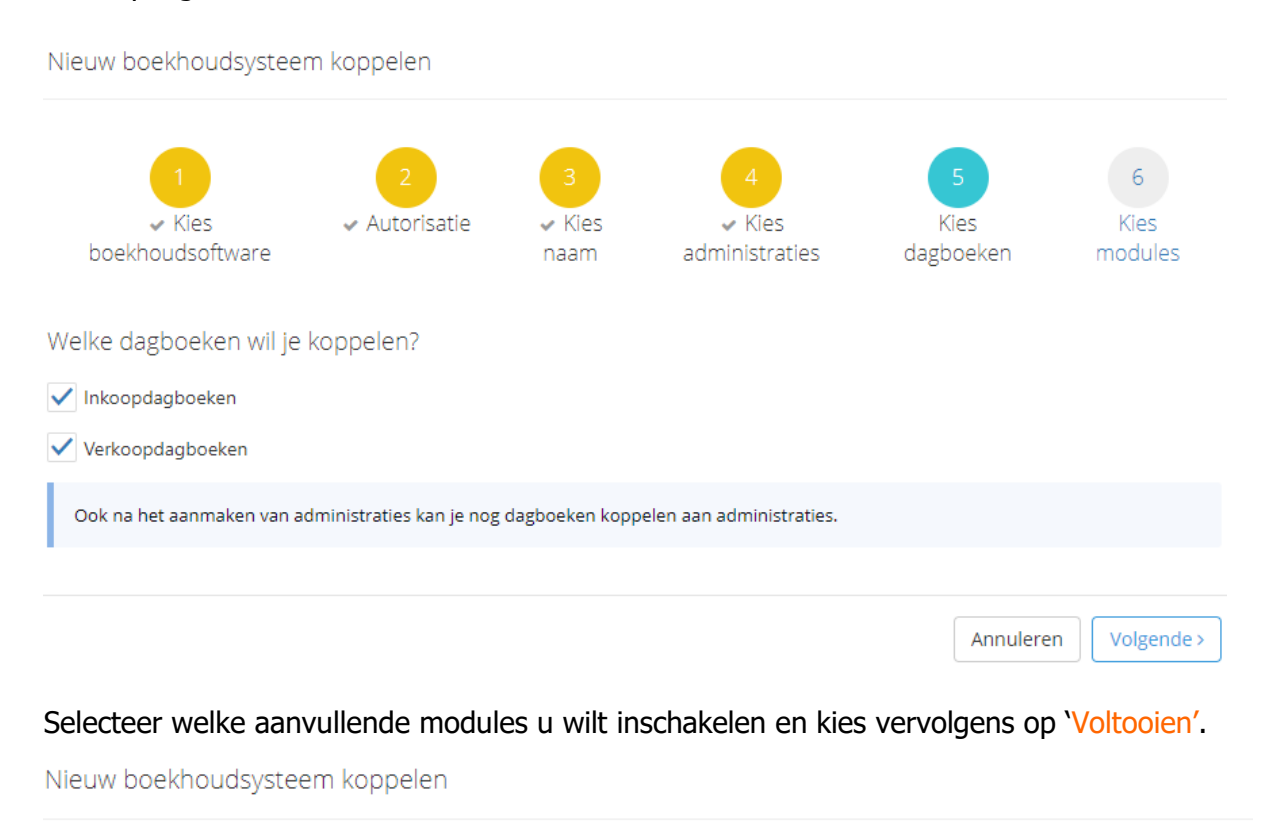

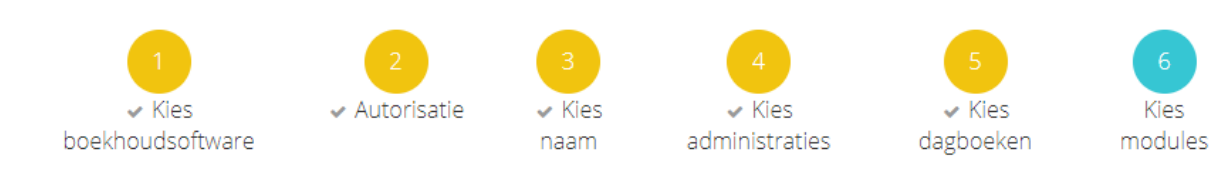

Welke aanvullende modules wil je inschakelen?

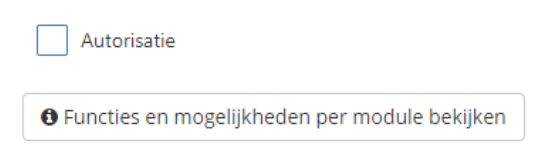

De koppeling tussen e-Boekhouden.nl en Zenvoices is nu afgerond en gereed voor gebruik.

#### Vragen of opmerkingen?

info@e-Boekhouden.nl 088 - 6500 200

#### e-Boekhouden.nl gratis uitproberen

Heeft u nog geen e-Boekhouden.nl account? Ga naar de <u>website</u> en sluit een gratis proefaccount af!

## 3 Veel gestelde vragen

## 3.1 Zijn er kosten verbonden aan de koppeling?

Nee, er zijn, buiten de gebruikelijke abonnementskosten van beide partijen, geen kosten verbonden aan de koppeling.

## 3.2 Kan ik de koppeling ongedaan maken?

Ja, dat kan. Om de koppeling ongedaan te maken, opent u in Zenvoices de module Beheer > Omgeving > Administraties. U verwijdert hier de desbetreffende administratie door deze aan te vinken en vervolgens te kiezen voor verwijderen.

Ga vervolgens naar: Beheer > Boekhoudsystemen en kies voor verwijderen.

## 3.3 Vragen?

Heeft u vragen over de koppeling? Neem dan contact op met Zenvoices via info@zenvoices.com of bel 085 3038853.

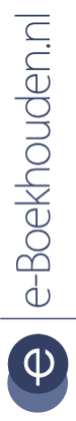

#### Vragen of opmerkingen?

info@e-Boekhouden.nl 088 - 6500 200

#### e-Boekhouden.nl gratis uitproberen

Heeft u nog geen e-Boekhouden.nl account? Ga naar de <u>website</u> en sluit een gratis proefaccount af!